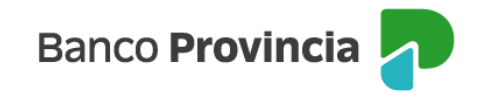

# **Seguros Grupos Provincia**

## **Acceso Principal**

Para acceder a nuestro homebanking, Banca Internet Provincia (BIP), usted deberá ingresar a la página <u>www.bancoprovincia.com.ar</u>. En el menú horizontal superior, encontrará un botón denominado "BIP Personas".

Al hacer clic en el botón, se desplegará una pantalla de logueo que podrá completar con su "Usuario BIP" y "Clave". Luego, presione el botón "Ingresar".

| Iniciá sesión                      |    |
|------------------------------------|----|
|                                    |    |
| Tu usuario *                       |    |
| s                                  |    |
| Tu clave *                         |    |
|                                    | Ø  |
| Teclado Virtual 📟                  |    |
| Ingresar                           |    |
| Volver a la versión anterior       |    |
| ¿No sos BIP? <u>Registrate</u>     |    |
| <u>Olvidé mi usuario y/o clave</u> |    |
| ¿Dificultades para ingresar?       |    |
| Recomendaciones de segurida        | nd |

## **Consultas – Póliza Seguro**

En el menú desplegable que aparece a la izquierda de su pantalla de BIP, encontrará el ítem "Seguros" y dentro de este submenú, la opción "Consulta" que le mostrará sus seguros vigentes.

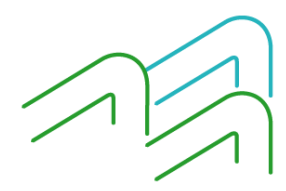

Manual de Uso BIP Personas Consulta Póliza Seguros Página 1 de 3

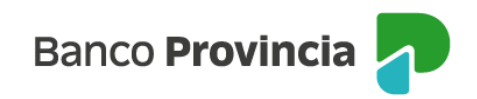

| Banco<br><b>Provincia</b>    |   |  |            |                          |                                                   |                                |                          |                |         |                           |
|------------------------------|---|--|------------|--------------------------|---------------------------------------------------|--------------------------------|--------------------------|----------------|---------|---------------------------|
| Mi perfil                    | ~ |  | Póliza S   | Seguro                   |                                                   |                                |                          |                |         |                           |
| Seguros                      | ^ |  | Ramo       | -<br>Número de<br>Póliza | Objeto Asegurado                                  | Plan                           | Fecha fin<br>de Vigencia | Suma Asegurada | Detalle | Baja /<br>Arrepentimiento |
| Robo ATM                     | + |  | 4          | 1019                     | VOLKSWAGEN<br>GOL 1.6 5 P TREND<br>L/13 PK 3 2013 | TODO RIESGO<br>FRANQUICIA FIJA | 22-01-<br>2024           | 3.111.900,00   | ⊕,      | 面                         |
| Seguro de vida               | + |  | 1          | 240                      | (1704) RAMOS<br>MEJIA LA MATANZA<br>BUENOS AIRES  | CREDITO<br>HIPOTECARIO         | 13-04-<br>2023           | 6.000.000,00   | Đ,      |                           |
| Senuro de auto<br>Turnos web | + |  | Resultados | 1 - 2 de 2.              |                                                   |                                |                          |                |         |                           |
| Botón de<br>arrepentimiento  |   |  | Pólizas    | de Vida                  |                                                   |                                |                          |                |         |                           |

#### Detalle

En la opción "Detalle" de las pólizas vigentes, podrá hacer clic en ícono de la lupa <sup>e</sup> para consultar datos de cada póliza como: Número de Póliza; Objeto asegurado; Plan; Vigencia; Medio de Pago; Moneda; Suma asegurada y Ramo.

|                        |                                  | 1 |
|------------------------|----------------------------------|---|
| óliza Seguro           |                                  |   |
| Número de Póliza:      | 9968                             |   |
| Objeto Asegurado:      | TOYOTA COROLLA 1.8 XEI L/14 2016 |   |
| Plan:                  | TODO RIESGO GARANTIZADO          |   |
| Fecha fin de Vigencia: | 13-04-2023                       |   |
| Medio de Pago:         | DEBITO EN CUENTA PAGO DIRECTO    |   |
| Moneda:                | ARS PESOS                        |   |
| Suma Asegurada:        | 4.455.000,00                     |   |
| Ramo:                  | 4                                |   |

Si desea imprimir esta información deberá presionar en el ícono "Impresora" 🗐 que se encuentra en el margen superior derecho.

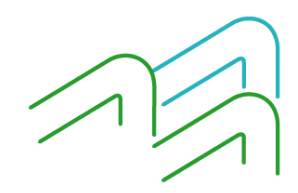

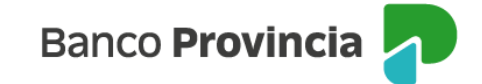

#### Baja

Si decide realizar la baja de un seguro, al ingresar al menú Seguros / Consultas, podrá seleccionar el

producto, presionando en el ícono "Papelera" <sup>1</sup> que aparece en la columna "Baja/Arrepentimiento". El sistema le mostrará el detalle del producto vinculado con la acción de baja o arrepentimiento y al confirmar la operación y aceptar los términos y condiciones de la baja. Para finalizar, le solicitará la validación mediante el factor de autenticación Token.

| Banco<br>Provincia         |   |          |                     |                                                |                               |                          |                |         |                           |
|----------------------------|---|----------|---------------------|------------------------------------------------|-------------------------------|--------------------------|----------------|---------|---------------------------|
| Miperfi                    | • | Péter    | a Seguro            |                                                |                               |                          |                |         | _                         |
| Programa mesumo<br>Seguros | ^ | Ramo     | Número de<br>Póliza | Objeto Apegurado                               | Fian                          | Fecha fin<br>de Vigencia | Suma Azegurada | Detalle | Daja/<br>Artspert (viert) |
| onsulta                    |   |          | 2405                | GAMOS<br>MEJIA LA MATANZA<br>BUENOS AIRES      | CREDITO<br>HIPOTECARIO        | 13-04<br>2023            | 0.000.000.00   | Q       |                           |
| eguro de vida              | + |          | 10197               | VOLKSWAGEN<br>90L 185 P TREND<br>U13 PK 3 2013 | TODO RIESGO<br>FRANQUICIA/FUA | 22-01-<br>2024           | 3.111.900,00   | Q       | 8                         |
| eguro de auto              | + | Resultad | los 1 - 2 de 2.     |                                                |                               |                          |                |         |                           |
| icitudes                   | ~ | Póliz    | as de Vida          |                                                |                               |                          |                |         |                           |
| MEX                        | ~ |          |                     |                                                |                               |                          |                |         |                           |
| Turnos web                 |   |          |                     |                                                |                               |                          |                |         |                           |
| latón de<br>rrepentimiento |   |          |                     |                                                |                               |                          |                |         |                           |

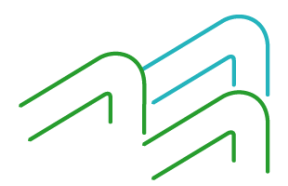